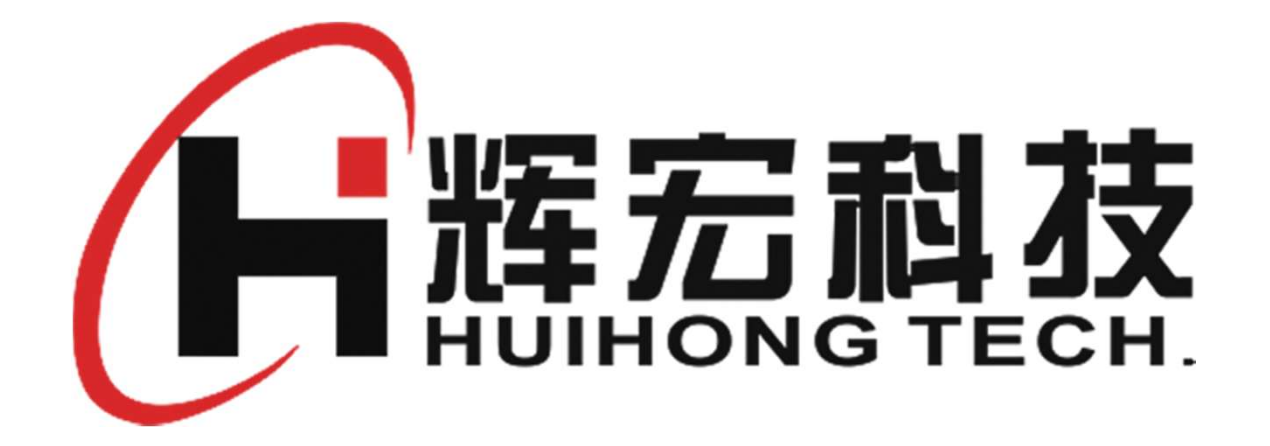

## 清空秤内遗忘密码的设置手册

V1.0 20250309

# 官网刷秤工具和固件下载

- 官网下载最新固件和软件工具
- <u>官网地址: http://www.czhhkj.cn/</u>

| 「「精神             |                                               |                    |                       | 免费咨询电话<br>400-660-9686 | 产品质量认证<br>ISO900 / K型試入证标示推 | 〇〇 唐皇保证<br>十年质保计划 |
|------------------|-----------------------------------------------|--------------------|-----------------------|------------------------|-----------------------------|-------------------|
| 首页               | 产品中心 > 茵客户案例                                  | 关于我们 🗸             | <b>芭</b> 服务与支持 >      |                        |                             |                   |
| 下载中心             |                                               |                    | 下載中心                  |                        |                             |                   |
|                  | ※完AI運收現会方変收現却考F                               | 日程度                | 常见问题                  |                        |                             |                   |
| ZIP              | ■ 2025/03/2 ● 67<br>第三公式中收银台方面收银机专用程序<br>查看全文 | 家(支持网络、母头串口        | 视频资料                  |                        |                             |                   |
|                  | <b>辉宏防损服务软件-辉损控</b>                           |                    |                       |                        |                             |                   |
| ZIP              | 辉宏划员软件,简单易用,快速上 <sup>3</sup><br>查看全文          | 手,有效控制超市内生鲜        | 品类的日损耗                |                        |                             |                   |
|                  | 辉宏Star数据管理软件(全新」                              | 上位机数据管理软件)         |                       |                        |                             |                   |
| ZIP              | 辉宏Star数据管理软件,简单易用,<br>查看全文                    | 快速上手,绿色兔安装         | I                     |                        |                             |                   |
| , <del>2</del> . | 辉宏HR63(1810PRO/1810Li<br>2025/01/28 @ 85      | te)系列AI条码秤APP      | 文件                    |                        |                             |                   |
| ' <b></b> '      | 辉云HR63 (1810PRO/1810Lite)系<br>查看全文            | 列AI条码杆APP文件点       | ·击下载 网盘备用下载 ( 提取码HHK. | J)                     |                             |                   |
|                  | 辉宏薄膜按键条码秤秤内固件<br>首 2025/01/28 ④ 47            | (1811&1810系列)      |                       |                        |                             |                   |
| ZIP              | 辉宏系码秤秤内固件(S166版本)<br>查若全文                     | 按键条码杆杆内固件下         | 截 网盘备用下载 (提取码HHKJ)    |                        |                             |                   |
|                  | 辉宏条码秤传输接口文件及调用 1025/01/28 ● 43                | <b>  说明(动态库文件)</b> |                       |                        |                             |                   |
| ZIP              | 辉宏条码秤传输接口文件及调用说的<br>取码HHKJ)                   | 月(动态库文件)輝宏的        | 医码杆传输接口文件及调用说明2024    | 0725下载 网盘备用下载 (提       |                             |                   |
|                  | 查看全文                                          |                    |                       |                        |                             |                   |
|                  | 辉宏条码秤数据管理软件绿色》<br>■ 2025/01/28 ④ 78           | 反本下载               |                       |                        |                             | 1                 |
| ZIP              | 1-辉宏条码杆数据管理软件绿色版。<br>HHKJ)                    | \$20231207 辉宏条码杆   | 数据管理软件绿色版_直接解压使用`     | 下載 网盘曾用下载 (提取码         |                             |                   |
|                  | 重指全义                                          |                    |                       |                        |                             |                   |

# 安装管理软件数据库文件

| 盘(E:) > 迅雷下载 > 辉宏条码秤数据管理软件 | 非绿色版_直接解压使用      |                 |                                       |                       |                                 |                      |
|----------------------------|------------------|-----------------|---------------------------------------|-----------------------|---------------------------------|----------------------|
| 名称                         | 修改日期             |                 |                                       | :(E:) > 过窗下载 > 样宏绘的   | 为杆蚁结百埋软件绿巴版_且按解注使用              | > PostgreSql9_3      |
| FileZillaFTPClient         | 2021-08-07 00:54 | 【双击1            | 一 一 一 一 一 一 一 一 一 一 一 一 一 一 一 一 一 一 一 | 名称                    | 修改日期                            | 类型                   |
| hh adb                     | 2021-08-51 00:54 | 文件夹             |                                       | <b>H</b> 13           | 12 10 10 10                     | ~~                   |
| LabelEditor                | 2022-06-07 11:54 | 文件夹             |                                       | bin                   | 2021-08-07 00:54                | 文件夹                  |
| Piclib                     | 2021-08-07 00:54 | 文件夹             |                                       | data                  | 2022 06 07 11.10                | マンド ホ                |
| PostgreSql9_3              | 2022-06-07 11:19 | 文件夹             |                                       | Gata                  | 2022-00-07 11:19                | 又14天                 |
| tmp                        | 2022-06-07 11:22 | 文件夹             |                                       | data_win7             | 2021-08-07 00:54                | 文件夹                  |
| 7z.dll                     | 2019-02-22 00:00 | 应用程序扩展          | 1,115 KB                              | data winxp            | 2021-08-07 00:54                | 文件夹                  |
| AutoTransfer.exe           | 2021-09-08 15:11 | 应用程序            | 5,068 KB                              | include               | 2021 09 07 00 54                | マルキ                  |
| AutoTransfer自动下发程序取数视图【V   | 2021-08-03 18:37 | 文本文档            | 2 KB                                  | include               | 2021-08-07 00:54                | X1+ <del>X</del>     |
| Com2KeyBoard.exe           | 2021-10-08 18:41 | 应用程序            | 951 KB                                | installer             | 2021-08-07 00:54                | 文件夹                  |
| 📓 config.ini               | 2022-06-07 11:52 | 配置设置            | 1 KB                                  | lib                   | 2021-08-07 00:54                | 文件夹                  |
| 🔊 config_version.ini       | 2022-06-07 11:19 | 配置设置            | 1 KB                                  | na Admin III          | 2021 09 07 00-54                | <del>\\</del> //+++= |
| 🗊 DBConn.udl               | 2021-01-25 16:19 | Microsoft 数据链   | 1 KB                                  | pgAdmin III           | 2021-08-07 00:54                | 又14天                 |
| 🗊 DbConn_mdb.dsn           | 2020-06-30 19:09 | 数据源名称           | 1 KB                                  | scripts               | 2021-08-07-00-54                |                      |
| FirewallSetting.bat        | 2020-05-23 17:44 | Windows 批处理     | 2 KB                                  | share                 | 2021-0 7 7                      | F管理员専                |
| 📧 hhbak.exe                | 2019-07-04 09:37 | 应用程序            | 284 KB                                | CharleDuilden         | 2021 (                          |                      |
| 🛃 HHScale.mdb              | 2021-08-06 21:53 | Microsoft Acces | 1,008 KB                              | StackBuilder          | 2021-0                          | 份冱行                  |
| 🗟 libxl.dll                | 2019-12-04 20:05 | 应用程序扩展          | 6,453 KB                              | symbols               | 2021-08-07 00:54                | 又件夹                  |
| 🖬 menulist.jpg             | 2021-12-21 11:18 | JPG 文件          | 1,023 KB                              | HHScaleDB Bak bat     | 2021-08-04 15:57                | Windows 批处理          |
| 📓 mydesktop.ini            | 2022-06-07 11:53 | 配置设置            | 1 KB                                  |                       |                                 |                      |
| netFlash.exe               | 2019-03-15 22:20 | 应用程序            | 790 KB                                | HHScaleDB_Restore.bat | 2021-08-04 15:57                | Windows 孤处理          |
| ReadExcel.dll              | 2021-06-11 20:33 | 应用程序扩展          | 2,294 KB                              | Install.bat           | 20 - 08-27 14:10                | Windows 批处理          |
| 🜗 RemoteDesktop.exe        | 2022-03-27 17:45 | 应用程序            | 3,270 KB                              | Install Win7 Win10右击□ | )管理员自份 2011-08-27 14·09         | Windows 批》/          |
| RemoteGetDataServer.exe    | 2021-08-07 00:39 | 应用程序            | 3,680 KB                              |                       |                                 |                      |
| ScaleAddress.ini           | 2022-06-07 11:57 | 配置设置            | 1 KB                                  | Install_WinXP.bat     | 2021-08-27 14:09                | Windows 批处埋          |
| 🔚 ScaleDataManage.exe      | 2022-04-29 16:43 | 应用程序            | 10,575 KB                             | pg_env.bat            | 2021-08-04 19:30                | Windows 批处理          |
| 🔍 ScaleFinder.exe          | 2021-12-09 10:15 | 应用程序            | 4,287 KB                              | Destare HUScaleDR =   | 均创建脚大2 2021-08-18 21-42         | 501 文件               |
| ScaleFlowServer.exe        | 2021-08-07 00:46 | 应用程序            | 3,657 KB                              |                       | THE STREAM 4 2 2021-00-10 21:43 | JUL XIT              |
| 🗋 scaleS152.dat            | 2022-05-24 09:22 | 媒体文件(.dat)      | 913 KB                                | ◎ 软件提示数据库连接失败常        | 见处理方法.p 2021-11-28 11:57        | PNG 文件               |
| 🔚 setup.ico                | 2019-06-07 17:50 | 图标              | 31 KB                                 |                       |                                 |                      |
| StartPostore hat           | 2022-06-07 11-19 | Windows 批外理     | 1 KR                                  |                       |                                 |                      |

运行过程中如遇到360拦截点击允许

# 运行辉宏管理软件

| 名称                       | 修改日期             | 类型              | 大小       |
|--------------------------|------------------|-----------------|----------|
| FileZillaFTPClient       | 2021-08-07 00:54 | 文件夹             |          |
| hh_adb                   | 2021-08-07 00:54 | 文件夹             |          |
| LabelEditor              | 2022-06-07 11:54 | 文件夹             |          |
| PicLib                   | 2021-08-07 00:54 | 文件夹             |          |
| PostgreSql9_3            | 2022-06-07 11:19 | 文件夹             |          |
| tmp                      | 2022-06-07 11:22 | 文件夹             |          |
| 3 7z.dll                 | 2019-02-22 00:00 | 应用程序扩展          | 1,115 K  |
| i AutoTransfer.exe       | 2021-09-08 15:11 | 应用程序            | 5,068 K  |
| AutoTransfer自动下发程序取数视图【V | 2021-08-03 18:37 | 文本文档            | 2 K      |
| Com2KeyBoard.exe         | 2021-10-08 18:41 | 应用程序            | 951 K    |
| 🗟 config.ini             | 2022-06-07 11:52 | 配置设置            | 1 K      |
| 🔄 config_version.ini     | 2022-06-07 11:19 | 配置设置            | 1 K      |
| 1 DBConn.udl             | 2021-01-25 16:19 | Microsoft 数据链   | 1 K      |
| DbConn_mdb.dsn           | 2020-06-30 19:09 | 数据源名称           | 1 K      |
| FirewallSetting.bat      | 2020-05-23 17:44 | Windows 批处理     | 2 K      |
| 📧 hhbak.exe              | 2019-07-04 09:37 | 应用程序            | 284 K    |
| HHScale.mdb              | 2021-08-06 21:53 | Microsoft Acces | 1,008 K  |
| 💿 libxl.dll              | 2019-12-04 20:05 | 应用程序扩展          | 6,453 K  |
| 🖬 menulist.jpg           | 2021-12-21 11:18 | JPG 文件          | 1,023 K  |
| 🔬 mydesktop.ini          |                  |                 |          |
| netFlash.exe             | ローニ              | /二 /四           | コナトレ     |
| ReadExcel.dll            | 以面色              | 1」官玛            | 目わり      |
| RemoteDesktop.exe        |                  |                 |          |
| RemoteGetDataServerere   | 2021-08-07 00:59 | ATHER.          | 3,080 K  |
| Scala Address ini        | 2022-06-07 11:57 | 配置设置            | 1 K      |
| 🔚 ScaleDataManage.exe    | 2022-04-29 16:43 | 应用程序            | 10,575 K |
| Cedefindenexe            | 2021-12-09 10:15 | 应用程序            | 4,287 K  |
| ScaleFlowServer.exe      | 2021-08-07 00:46 | 应用程序            | 3,657 K  |
| scaleS152.dat            | 2022-05-24 09:22 | 媒体文件(.dat)      | 913 K    |
| 🔚 setup.ico              | 2019-06-07 17:50 | 图标              | 31 K     |
| ChartDestave hat         | 2022-06-07 11:10 | Windows Wohte   | 14       |

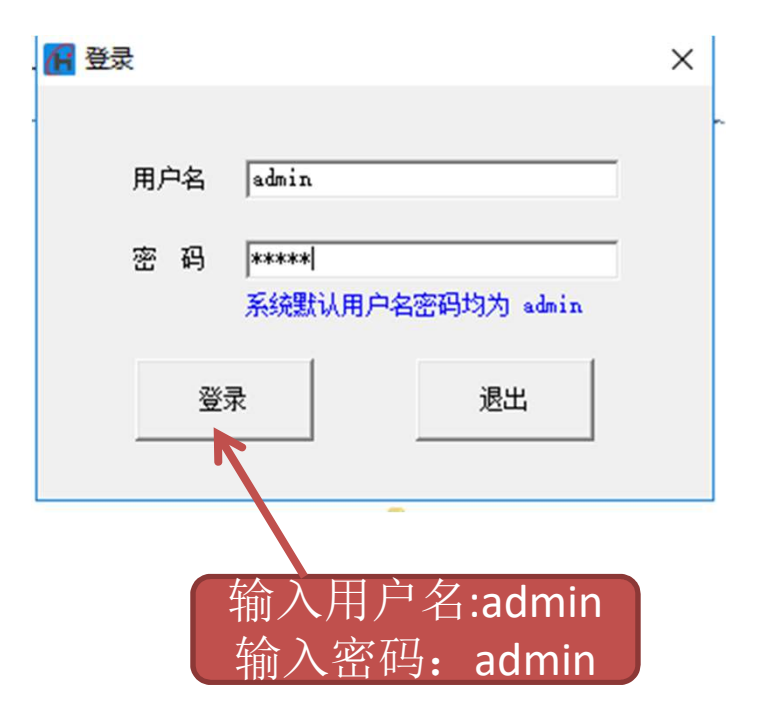

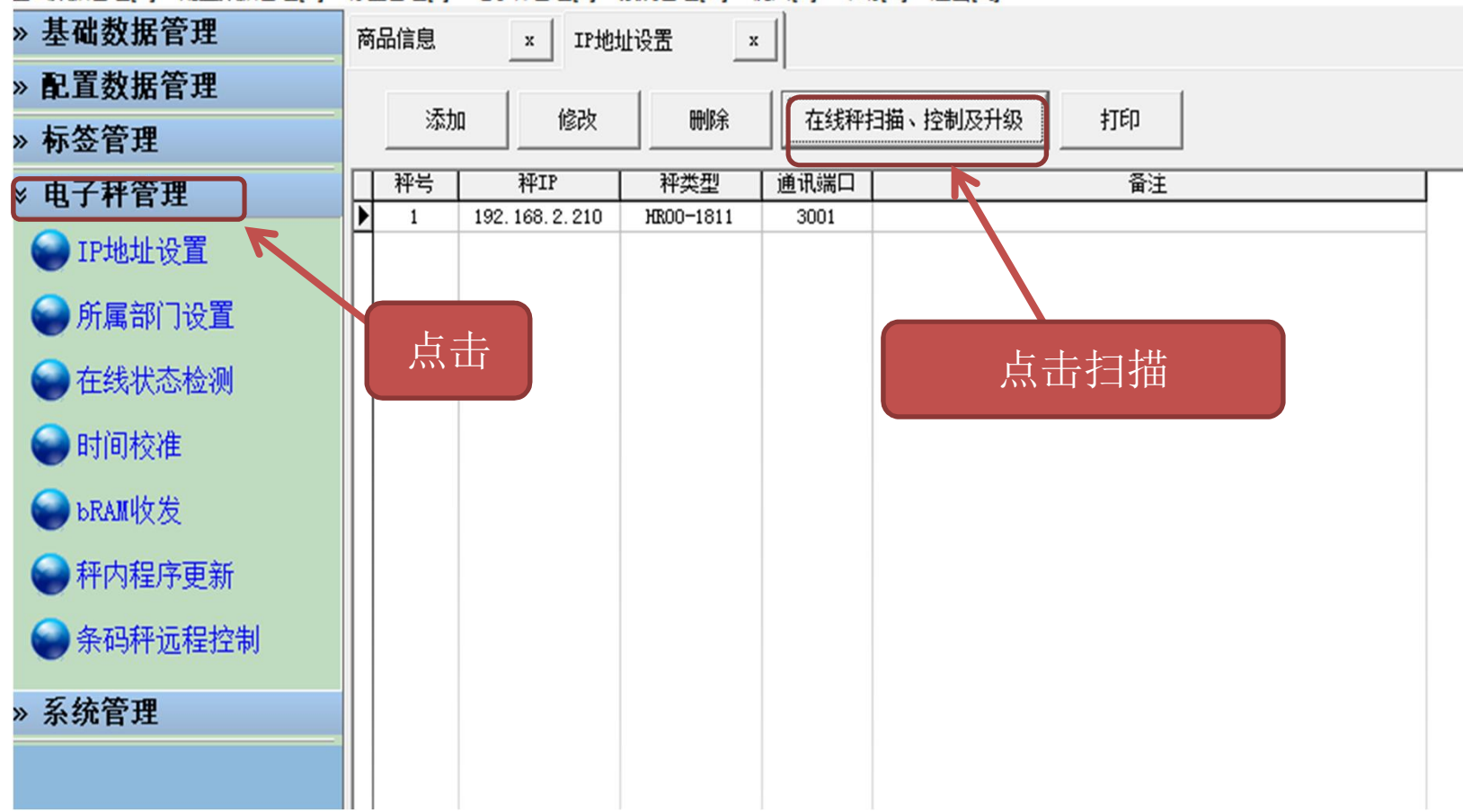

#### 基础数据管理[B] 配置数据管理[C] 标签管理[L] 电子秤管理[S] 系统管理[O] 视图[V] 帮助[H] 退出[Q]

| - |                |                                      |      |                 |                                 |       |          |               |        |    |               |    |                |               |       |      |
|---|----------------|--------------------------------------|------|-----------------|---------------------------------|-------|----------|---------------|--------|----|---------------|----|----------------|---------------|-------|------|
| » | 基础数据管理         | IP                                   | 地址设置 |                 | x                               |       |          |               |        |    |               |    |                |               |       |      |
| » | 配置数据管理         |                                      |      | _               | 1                               | T     |          | 1             |        |    | 1             | 1  |                |               |       |      |
| » | 标签管理           |                                      |      |                 |                                 |       |          |               |        |    |               |    |                |               |       |      |
| × | 电子秤管理          | Π                                    | 秤号   |                 | 秤IP                             | 秤     | 类型       | 通讯端口          |        |    | <b></b><br>音注 |    |                |               |       |      |
| - | d. HAVE        |                                      | 1    | 192             | . 168. 6. 240                   | 1     | 811      | 3001          |        |    |               |    |                |               |       |      |
|   | Caller TPt地址设置 | П                                    | 2    | 192             | . 168. 6. 147                   | 1     | 800      | 3001          | 1810LJ | TE |               |    |                |               |       |      |
|   | - HIVENE KE    | П                                    | 3    | 192.168.6.166 1 |                                 |       | 1800     | 3001 1810LITE |        |    |               |    |                |               |       |      |
|   | 🔷 前屋如门辺署       | H                                    | 4    | 192             | 192 168 6 10 1800 3001 1810LITE |       |          |               |        |    |               |    |                |               |       |      |
|   | 一 所属 即 」 反且    | Н                                    | 5    |                 |                                 |       |          |               |        |    |               |    |                |               |       |      |
|   |                |                                      |      |                 |                                 |       |          |               |        |    |               |    |                |               |       |      |
|   |                |                                      |      |                 |                                 |       |          |               |        |    |               |    |                |               |       |      |
|   |                | Н                                    | 8    | 1               | 准备搜索                            | IP地址即 | 2 192.16 | 8.6.38        | -      | 搜索 | 停止            | 选中 | /反选 全选         | 全清            | 加入秤列表 |      |
|   | 🕑 时间校准         | Н                                    |      |                 |                                 |       |          |               |        |    |               |    |                |               |       |      |
|   |                | 1 → 末段搜索范围 1 →254 → 同时搜索非标准端口 4001 → |      |                 |                                 |       |          |               |        |    |               |    |                |               |       |      |
|   | SRAM收发         |                                      |      |                 |                                 |       |          |               |        |    |               |    |                |               |       |      |
|   |                | н                                    |      | i               | 选择 序                            | 号     | 秤号       | 秤类型           | 固件     | 版本 | IP            |    | Mask           | MIC           |       |      |
|   | ■ 秤内程序更新       | Ш                                    |      |                 |                                 | _     | 17       | 19101775      | 10.2   | 57 | 102 169 6 170 |    | 255 255 255 00 | CC SAMA A     | EC PR |      |
|   |                | Ш                                    |      |                 |                                 |       | 17       | 10100110      | 1.0.3  | 57 | 192,100.0,175 | 2  | 233.233.233.00 | ICC.OT. DAIM. |       |      |
|   | ● 条码秤元程控制      | Ш                                    | _    |                 |                                 |       |          |               |        |    |               |    |                |               |       | ь t. |
|   |                | Ш                                    |      |                 |                                 |       |          |               |        |    |               |    |                | - 点 击         |       | 「点冊」 |
|   | <b>亥</b> 坛答理   | Ш                                    |      |                 |                                 |       |          |               |        |    |               |    |                |               |       |      |
| " | 示抗百姓           |                                      |      |                 |                                 |       |          |               |        |    |               |    |                |               |       |      |
|   |                | H                                    |      |                 |                                 |       |          |               |        |    |               |    |                |               |       |      |
|   |                |                                      |      |                 |                                 |       |          |               |        |    |               |    |                |               |       |      |
|   |                |                                      |      |                 |                                 |       |          |               |        |    |               |    |                |               |       |      |
|   |                | 11                                   |      |                 |                                 |       |          |               |        |    |               |    |                |               |       |      |

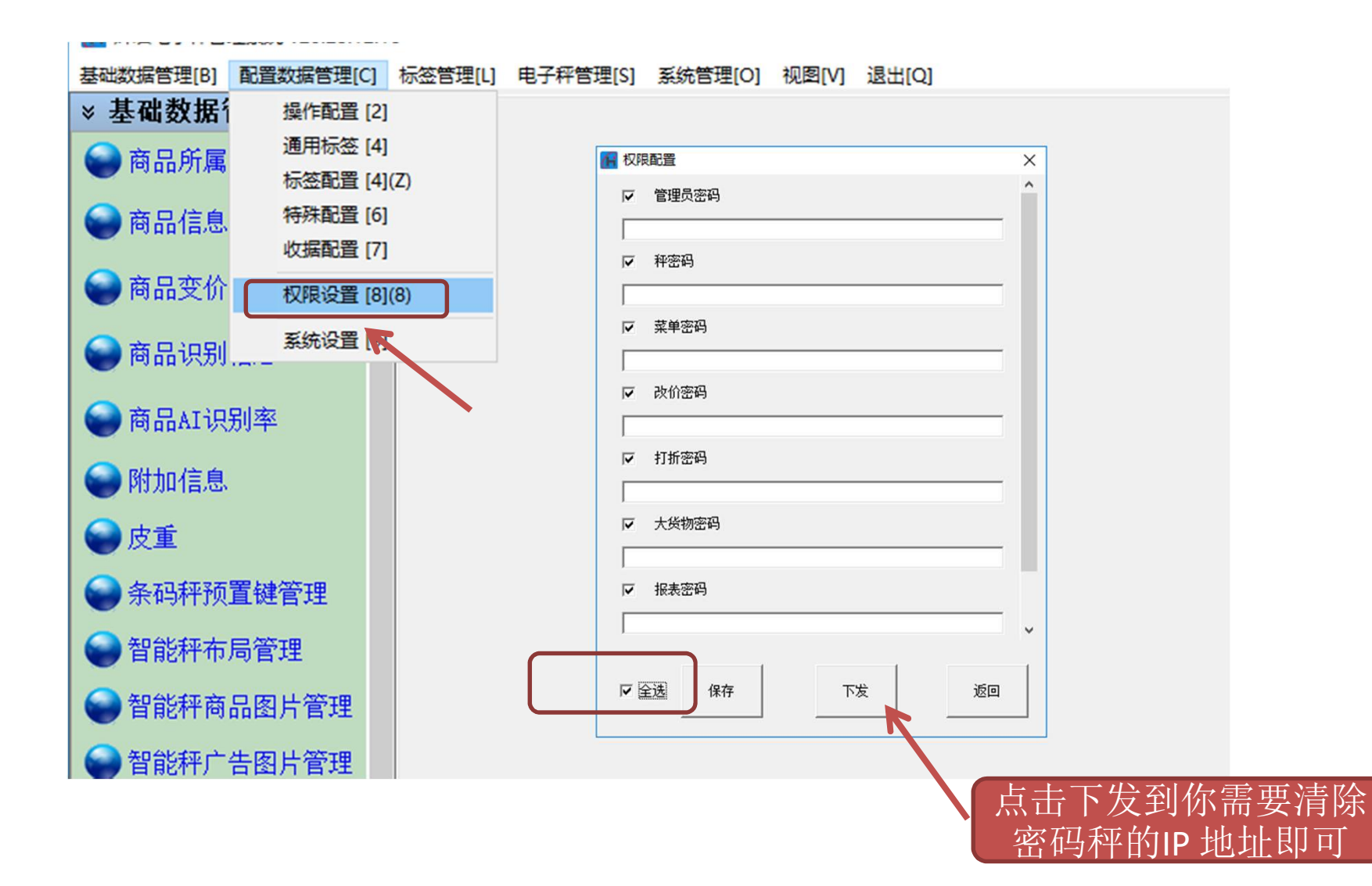

## 1811/1810 按00键开机查看IP 地址

### 关机后再按住[00] 开机

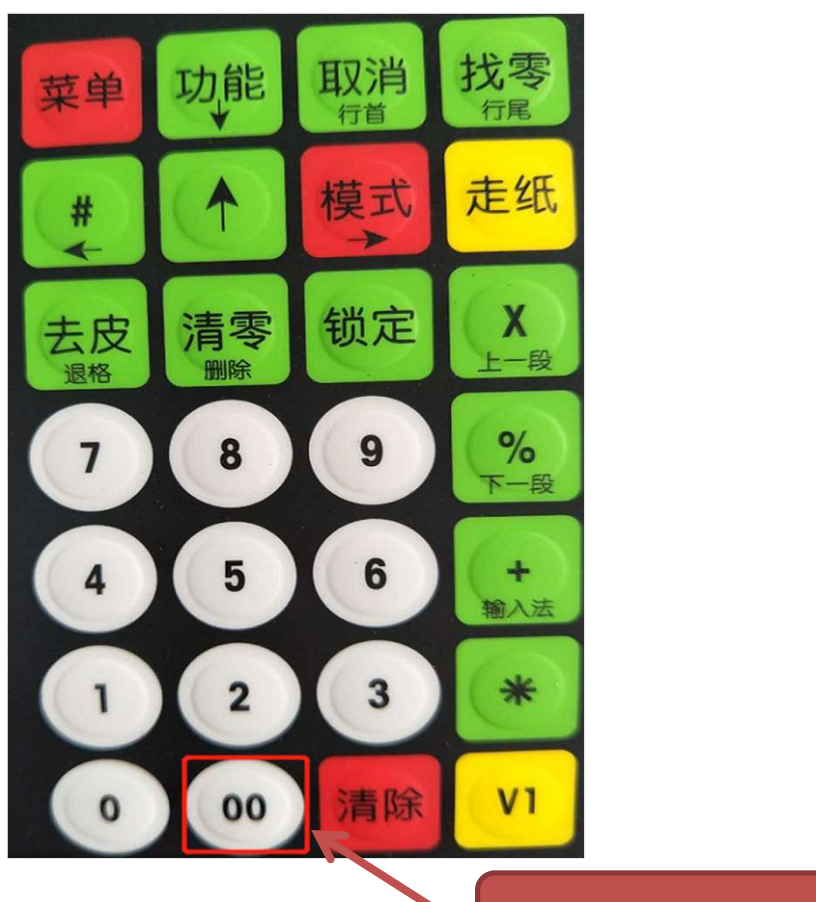

### 查看或设置IP 地址

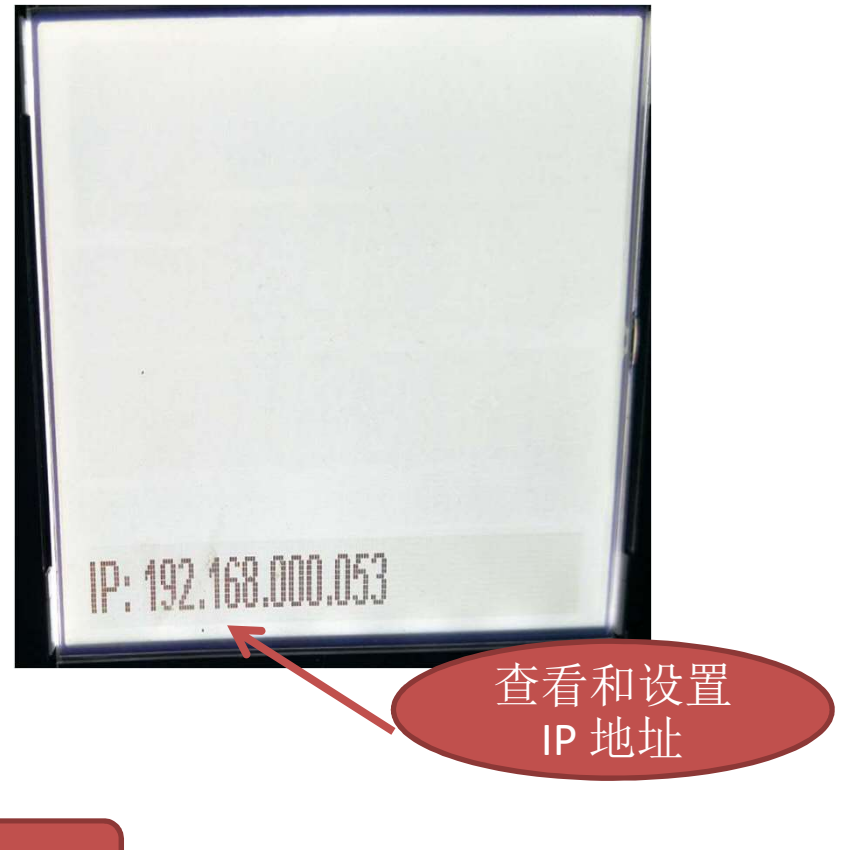

先关机,按[00]键开机

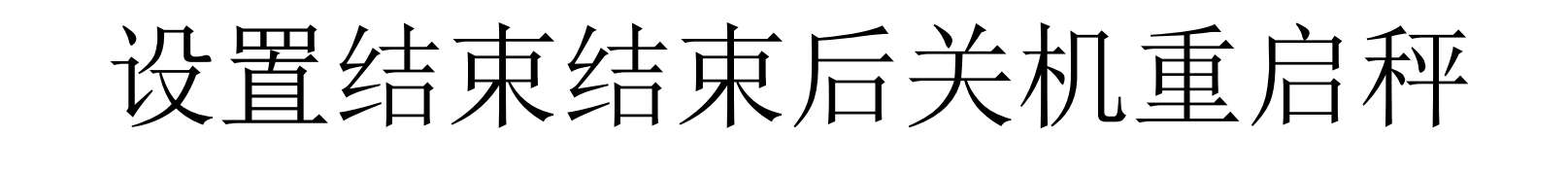

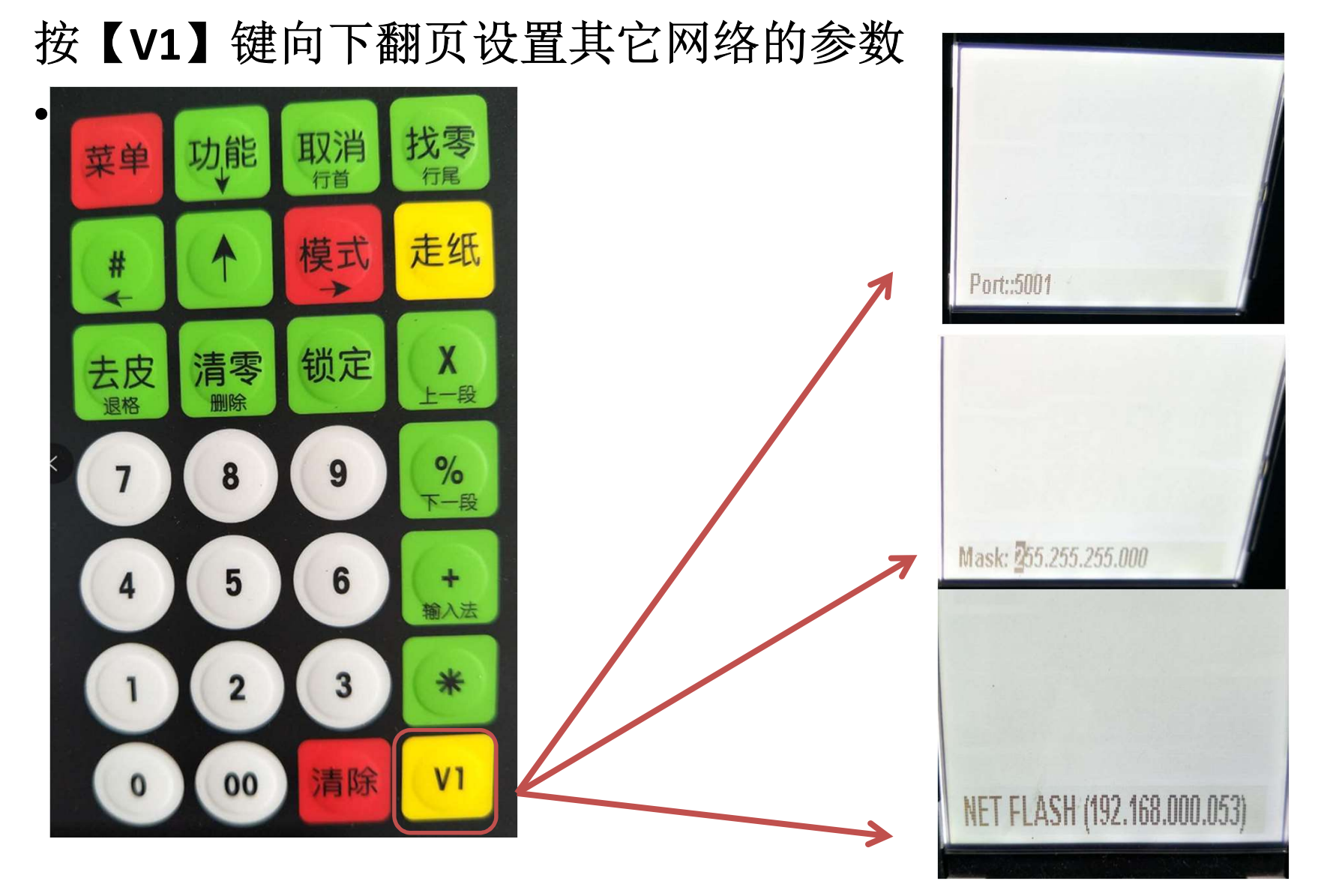

- 按键条码秤: IP 设置结束后重启秤回到正常称重界面
- HR63系列AI 秤直接可以看到IP地址

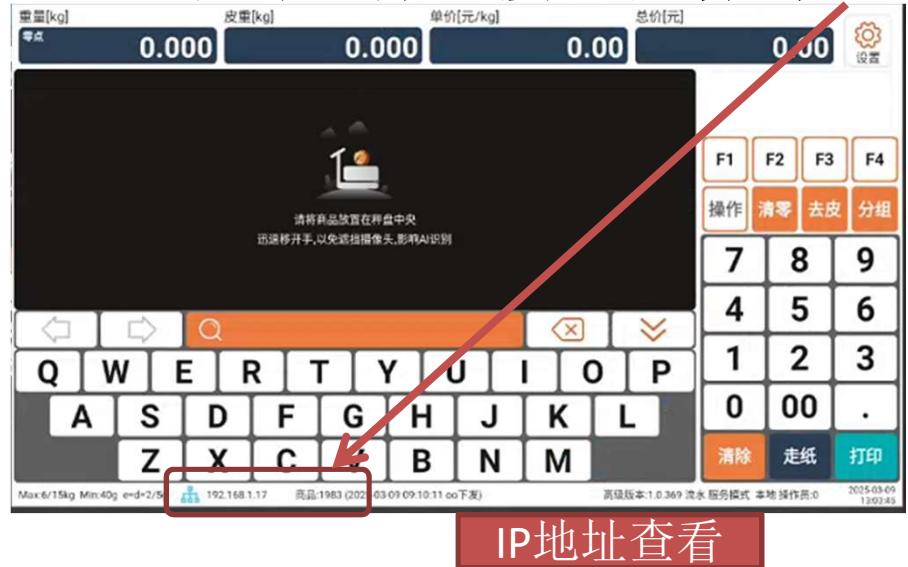

# 联系我们

- 咨询电话 400-660-9686
- 网址: <u>www.czhhkj.cn</u>

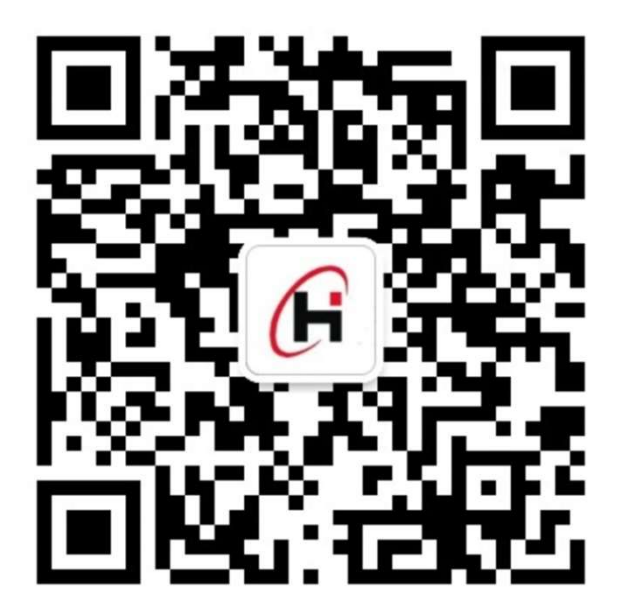